**INFORMÁTICA** 

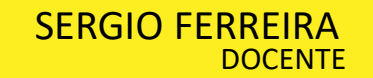

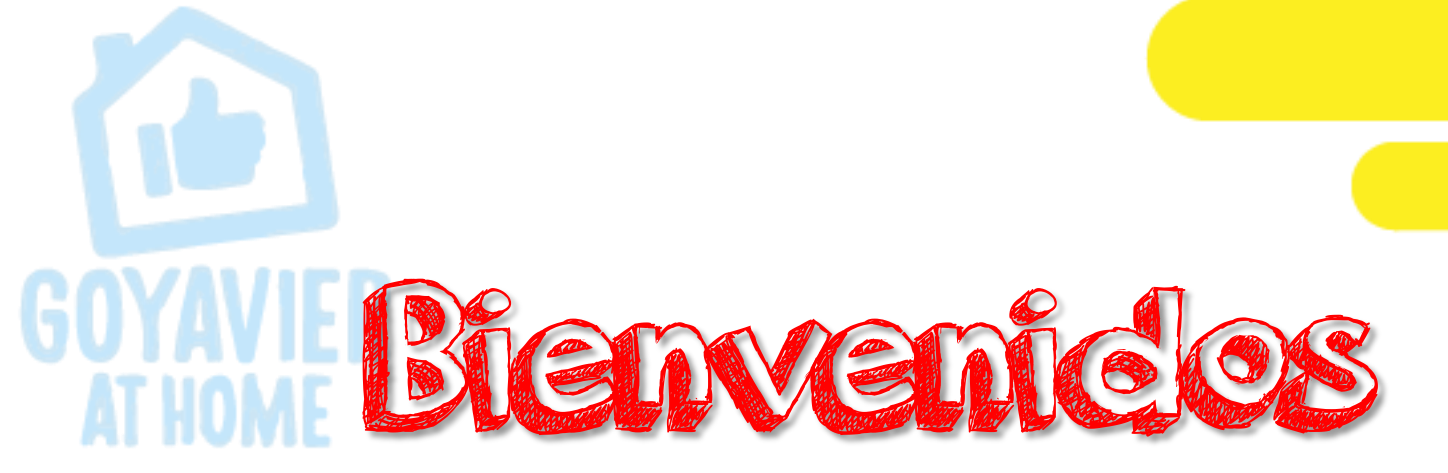

# Tercer Periodo 2.020 Clase de Informática

FECHA: SEPTIEMBRE 7 a 11

**GRADO: UNDECIMOS** 

**SESION 9 III P** 

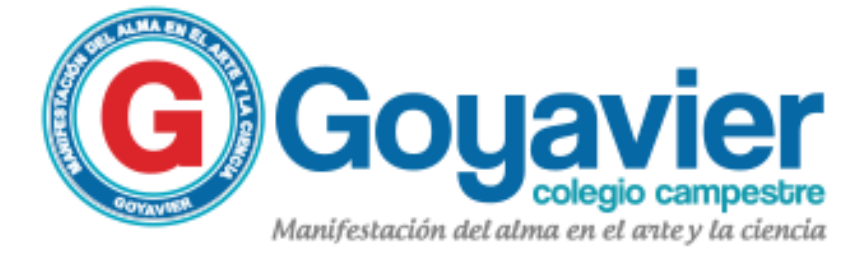

#### **PRESENTACIÓN DE LA CLASE**

Temes Publicación de

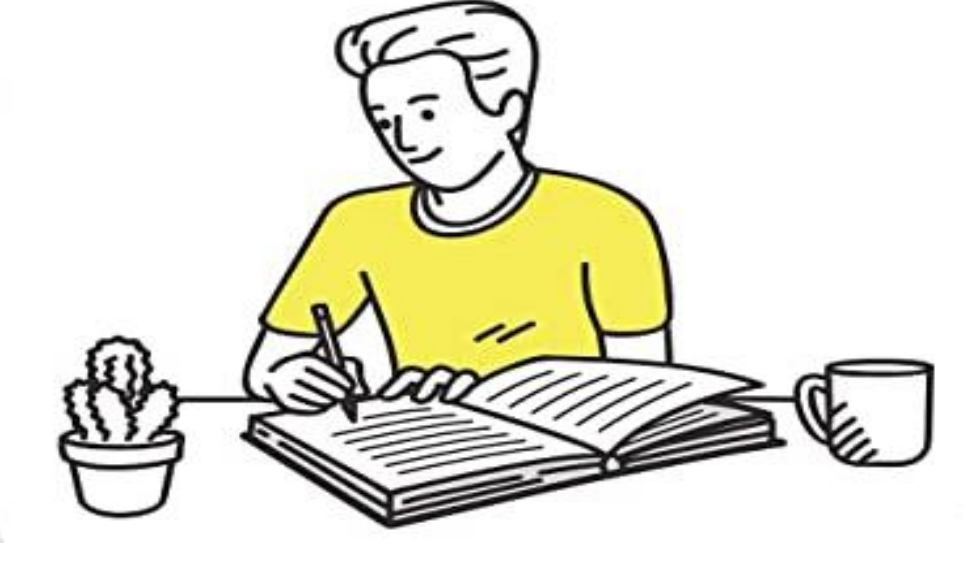

Páginas web Trabajo a realizar: Los estudiantes

publicarán en internet la página hecha en clase. Notici ci collificar:

#### Quiz - Publicación de mi página web en internet.

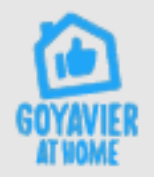

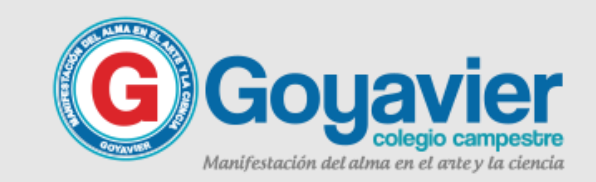

#### **PROFE, QUE HAY QUE HACER**

#### Actividad en clase

alles

Crear una pagina web en donde incluya 4 códigos y funciones estudiadas hasta el momento.

Seguir las instrucciones o pasos para publicar una pagina web en Internet.

Los pasos los encontraremos en esta Presentación.

Al finalizar este proyecto debes enviar el domino de tu página publicada vía class room.

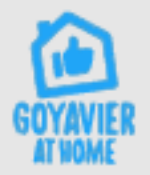

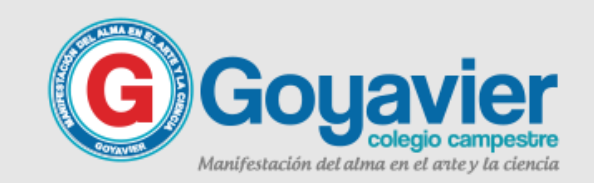

## ¿Cómo publicamos una página en Infernef

Para publicar un sitio web una vez que lo tienes diseñado y desarrollado, se necesitan básicamente Z cosas:

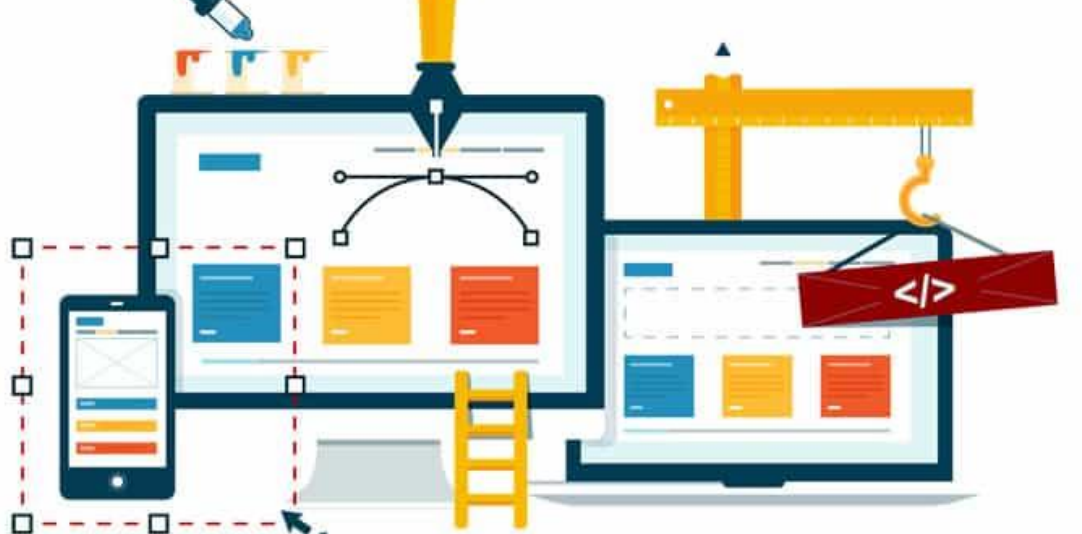

> Registrar un dominio en una compañía registradora.

➤ Adquirir un plan de Hosting o Alojamiento Web.

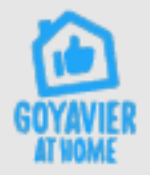

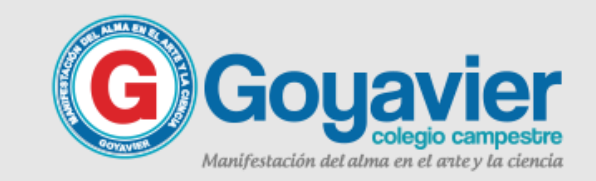

### ¿Qué es un Dominio en Internet?

Un dominio es un nombre único que identifica a una web y permite acceder a ella fácilmente desde un navegador de internet. Por ejemplo tutorialeshosting.com es un dominio, es decir el nombre que sirve para identificar a esta web y que así puedas accederla.

Existen muchos tipos de dominios (o TLDs) y cada uno de estos tipos es administrado por una entidad registradora, que a su vez permite a empresas registradoras acreditadas crear nuevos nombres y renovarlos para sus clientes.

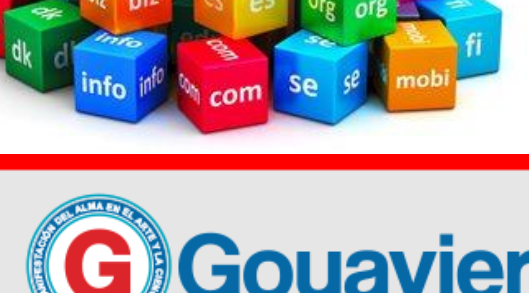

de

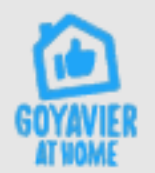

### ¿Qué es el hosting en Internet?

El Hosting (también llamado alojamiento web u hospedaje web) es el lugar donde se publican los archivos que componen tu sitio web para que estén disponibles a tu audiencia; un espacio virtual donde puedes subir archivos, crear tus cuentas de correo, y realizar muchas funciones más relacionadas con el contenido de tu Sitio Web.

Cuando adquieres un hosting, básicamente estás adquiriendo un espacio que te da todas las facilidades para que tu web esté en línea y pueda ser accedida.

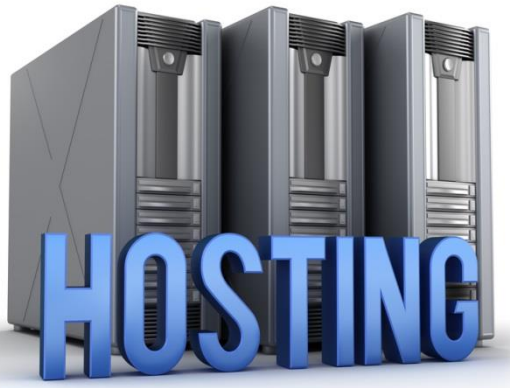

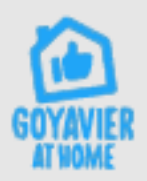

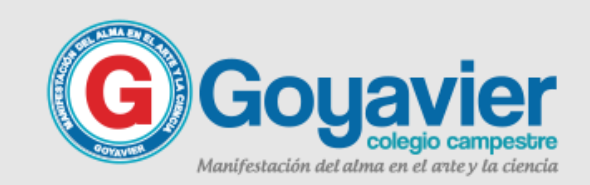

### Vames a publicar una pagina en Infernet

En internet encontramos servicios gratuitos, tales como el dominio y hosting, hoy les quiero presentar una compañía que permite publicar de manera gratuita tu Sitio Web, y los pasos para acceder a este beneficio condicional.

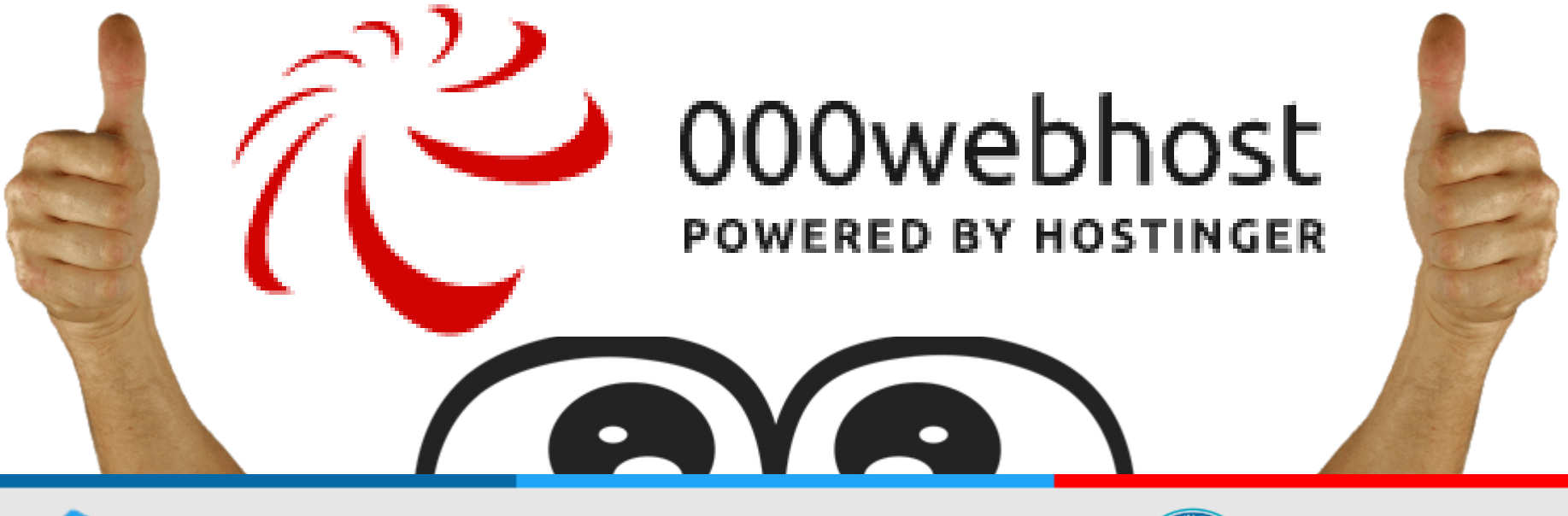

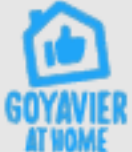

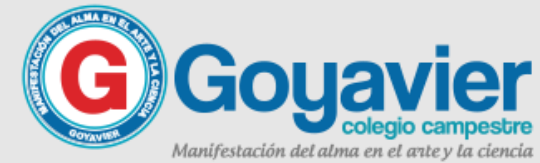

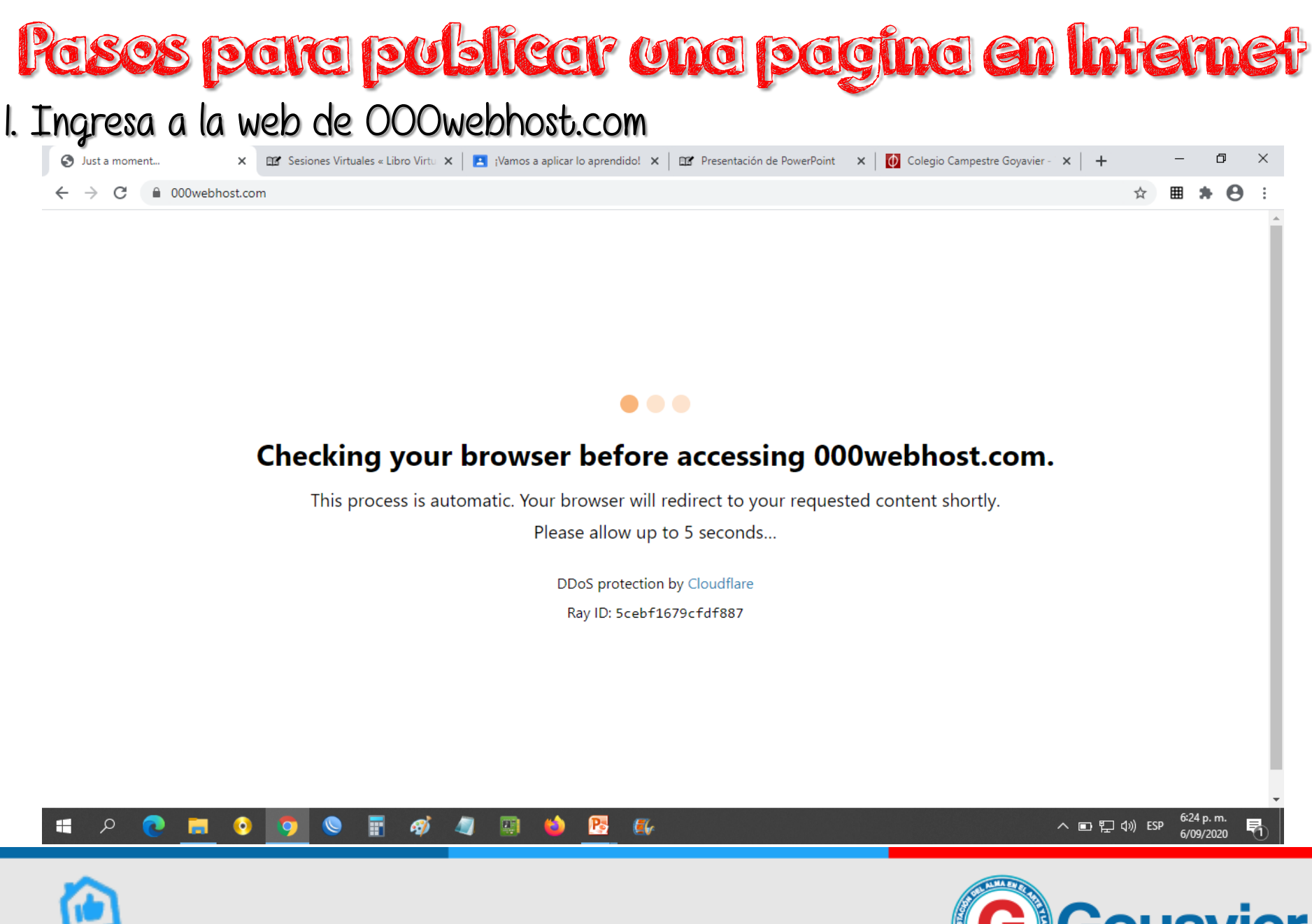

GOYAVIER

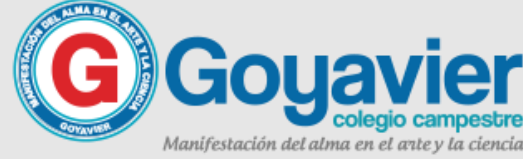

#### 2. Al ingresar a OOOwebhost.com veras una portada como esta: (Sept-2020)

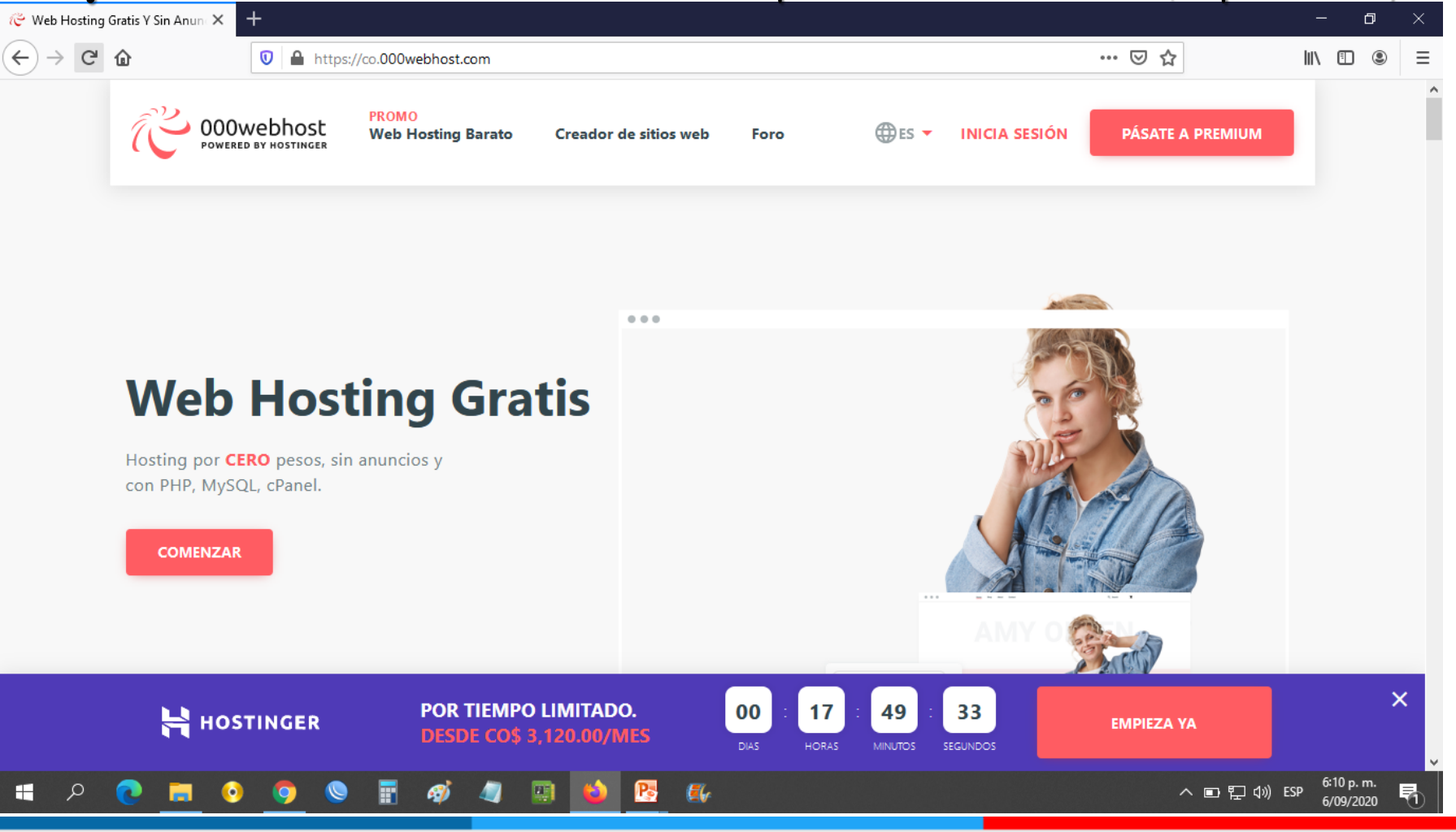

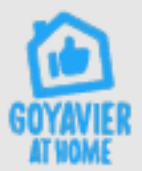

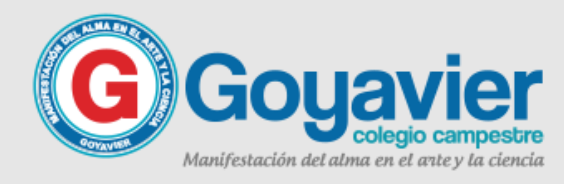

#### 3. Ahora desliza la pagina hacia abajo hasta encontrar el web hosting gratis

| $\overleftarrow{e} \text{ Web Hosting Gratis Y Sin Anum } \times$ | +       Image: Image and the second second seco | t.com                                            |                                                                                    |                                                                         | •                   | × |
|-------------------------------------------------------------------|----------------------------------------------------------------------------------------------------|--------------------------------------------------|------------------------------------------------------------------------------------|-------------------------------------------------------------------------|---------------------|---|
| POWI                                                              | Owebhost Web Hosting                                                                                                    | g Barato Creador de sitios web                   | Foro                                                                               | ÓN PÁSATE A PREMIUM                                                     |                     | ~ |
| Web Ho                                                            | sting Gratis                                                                                                    | Hosting Compartido<br>Sencillo                   | CO\$ 32,900.00 Ahorra 70%                                                          | Hosting Compartido<br>Empresarial                                       |                     |   |
| CO\$                                                              |                                                                                                    | <b>3120</b> <sup>°</sup> /mes                    | CO\$7920 <sup>o</sup> /mes ✓ Ilimitado número de sitios                            | <b>CO\$7920</b> <sup>0</sup> /mes                                       |                     |   |
| ✓ 300 MB E                                                        | Espacio de Disco                                                                                                    | <b>10 GB</b> Espacio de Disco                    | web<br>✓ 20 GB Espacio de Disco                                                    | <ul><li>web</li><li>100 GB Espacio de Disco</li></ul>                   |                     |   |
| GB)                                                               | a de correo                                                                                                    | (100 GB)<br>1 cuenta de correo                   | <ul> <li>Ilimitado ancho de banda</li> <li>Cuentas de correo ilimitadas</li> </ul> | <ul> <li>Ilimitado ancho de banda</li> <li>Cuentas de correo</li> </ul> |                     |   |
| × Soporte <b>2</b>                                                | 4/7/365 ✓<br>×                                                                                                    | Soporte <b>24/7/365</b><br>Dominio <b>Gratis</b> | Soporte 24/7/365 Dominio Gratis                                                    | ilimitadas <ul> <li>Soporte 24/7/365</li> </ul>                         |                     |   |
| На                                                                | DSTINGER POR<br>DES                                                                                                    | TIEMPO LIMITADO.<br>DE CO\$ 3,120.00/MES         | 00 : 17 : 47 : 55<br>DIAS HORAS MINUTOS SEGUNDOS                                   | EMPIEZA YA                                                              | ;                   | × |
| 🖷 २ 💽 🗖 (                                                         | o <u>o</u> o E <i>ø</i>                                                                                                    | 🥥 🔛 🙆 🚱                                          |                                                                                    | へ■記句》ESP 6/1                                                            | 12 p. m.<br>09/2020 | 5 |

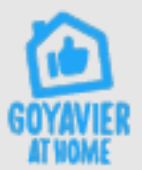

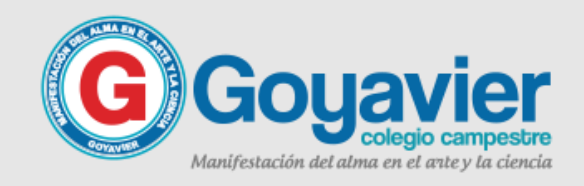

#### 4. Ahora haz clic en el botón REGISTRO GRATIS

| 🥙 Web Hosting Gratis Y Sin Anun 🗙 🕂 |                                                              |                                                              |                                                | - | đ | × |
|-------------------------------------|--------------------------------------------------------------|--------------------------------------------------------------|------------------------------------------------|---|---|---|
| $(\leftarrow) \rightarrow$ C $(a)$  | ps://co.000webhost.com                                       |                                                              | ⊌ ☆                                            |   |   | ≡ |
| 000webhost                          | PROMO<br>Web Hosting Barato Creador de sitios web            | Foro                                                         | SIÓN PÁSATE A PREMIUM                          |   |   | ^ |
| GB)                                 | (100 GB)                                                     | ✓ Ilimitado ancho de banda                                   | ✓ Ilimitado ancho de banda                     |   |   |   |
| × Sin cuenta de correo              | <ul> <li>1 cuenta de correo</li> </ul>                       | <ul> <li>Cuentas de correo ilimitadas</li> </ul>             | ✓ Cuentas de correo<br>ilimitadas              |   |   |   |
| × Soporte 24/7/365                  | <ul> <li>Soporte 24/7/365</li> <li>Dominio Gratis</li> </ul> | <ul> <li>Soporte 24/7/365</li> <li>Dominio Gratis</li> </ul> | ✓ Soporte 24/7/365                             |   |   |   |
|                                     |                                                              | Copias de seguridad                                          | <ul> <li>Dominio Gratis</li> </ul>             |   |   |   |
|                                     |                                                              | semanales                                                    | <ul> <li>Copias de seguridad diaria</li> </ul> | s |   |   |
| Ver todas las funciones             | ✓ Ver todas las funciones ✓                                  | Ver todas las funciones 🗡                                    | Ver todas las funciones 🗡                      |   |   |   |
| REGISTRO GRATIS                     | AÑADIR AL CARRITO                                            | AÑADIR AL CARRITO                                            | AÑADIR AL CARRITO                              |   |   |   |
|                                     |                                                              |                                                              |                                                |   |   |   |

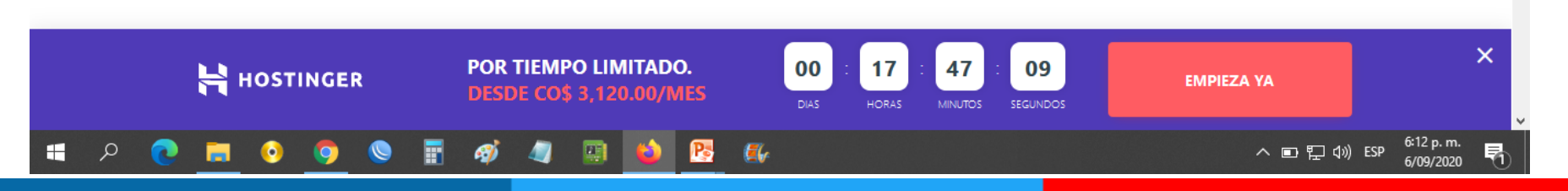

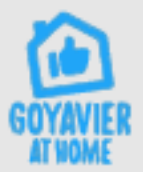

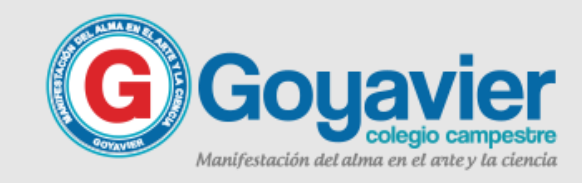

#### 5. Llego el momento del registro, usa la opción de iniciar sesión con google.

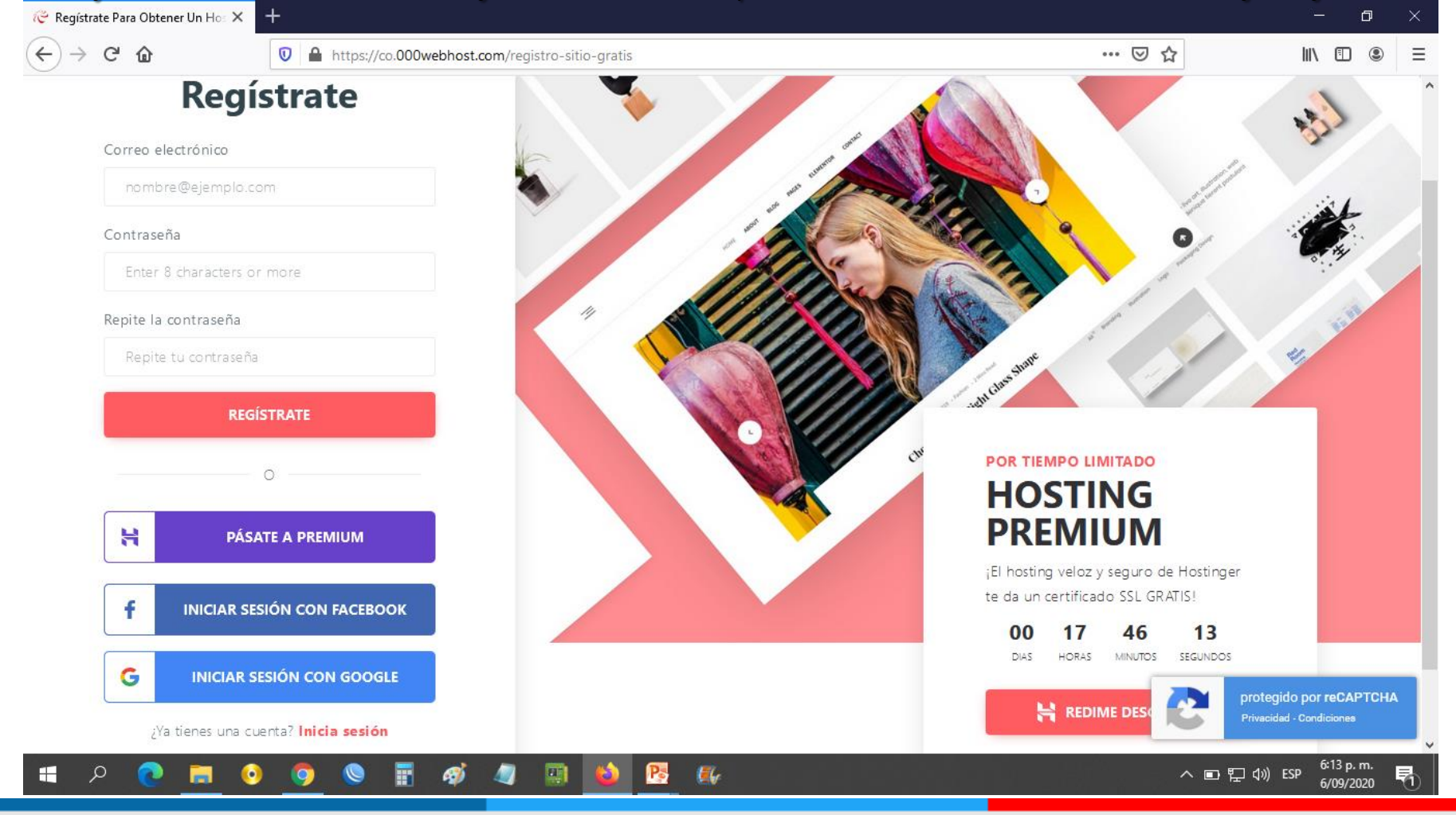

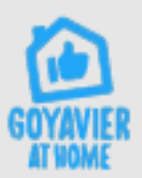

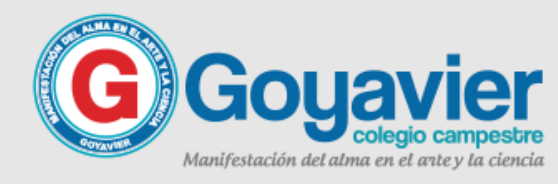

#### 6. Selecciona tu cuenta de correo institucional para agilizar este paso.

| () → C 1 https://acco | unts.google.com/o/oauth2/auth/oauthchooseaccount?response_type=code&client_id=200307805104-7m3 ••••                                                                                                    | • ⊌ ☆ II\ 🗉 🔹               |
|-----------------------|----------------------------------------------------------------------------------------------------|-----------------------------|
|                       | G Acceder con Google                                                                                                    |                             |
|                       | Elegir una cuenta                                                                                                    |                             |
|                       | Sergio Ferreira Saliste de tu cuenta sergio.ferreira.gomez@gmail.com                                                                                                    |                             |
|                       | Sergio Pruebas Saliste de tu cuenta sergio.pruebas@colegiogoyavier.edu.co                                                                                                    |                             |
|                       | <ul> <li>videogoyavier@gmail.com</li> <li>Usar otra cuenta</li> </ul>                                                                                                    |                             |
|                       | Para continuar, Google compartirá tu nombre, dirección de<br>correo electrónico, preferencia de idioma y foto de perfil<br>con 000webhost.com. Antes de usar 000webhost.com,<br>revisa su <b>Política de Privacidad</b> y<br><b>Condiciones del Servicio</b> . |                             |
| ο <b>ο = ο ο </b>     | Español (Latinoamérica) - Ayuda Privacidad Condiciones                                                                                                    | へ 同 町 duài FSp - 6:14 p.m 1 |

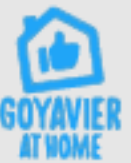

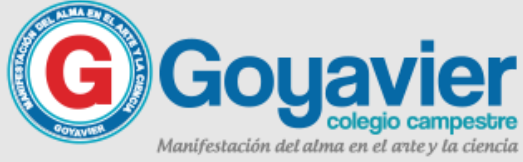

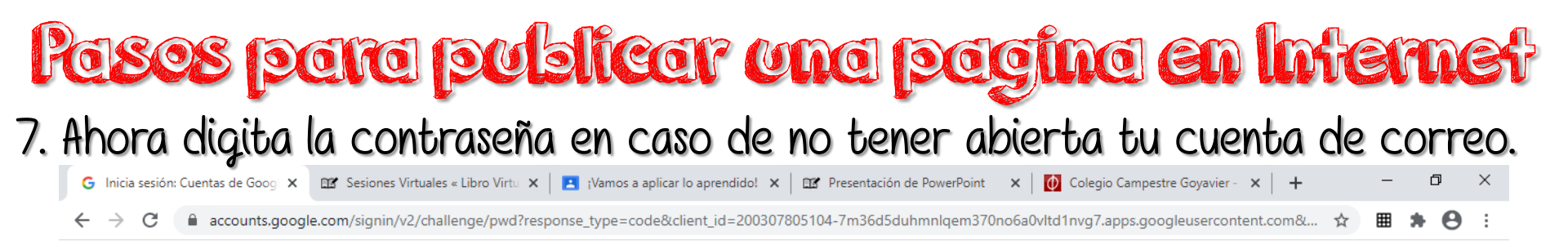

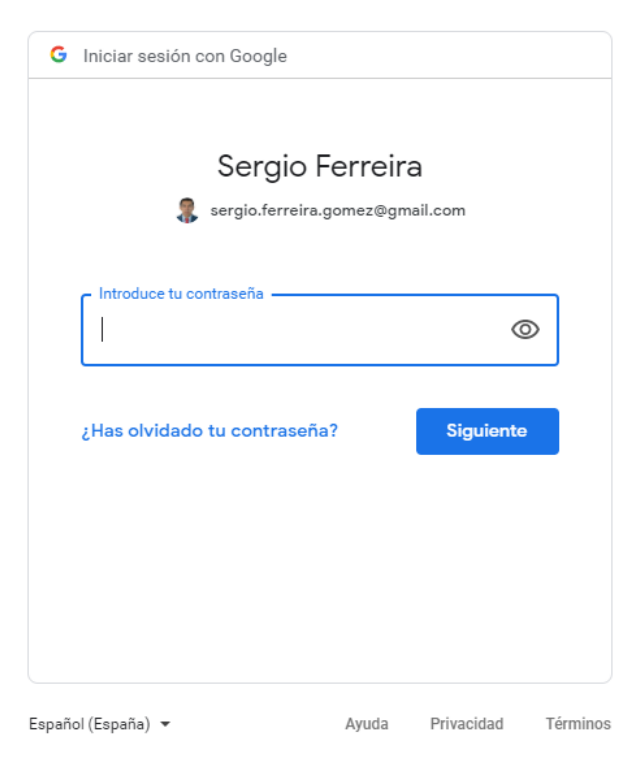

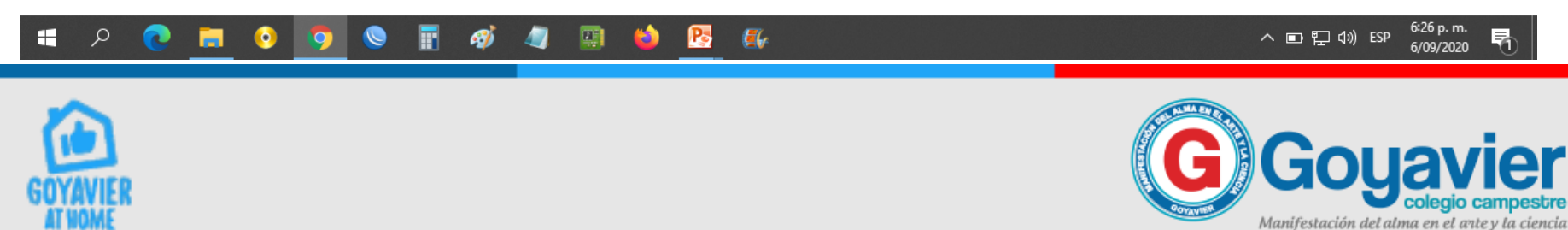

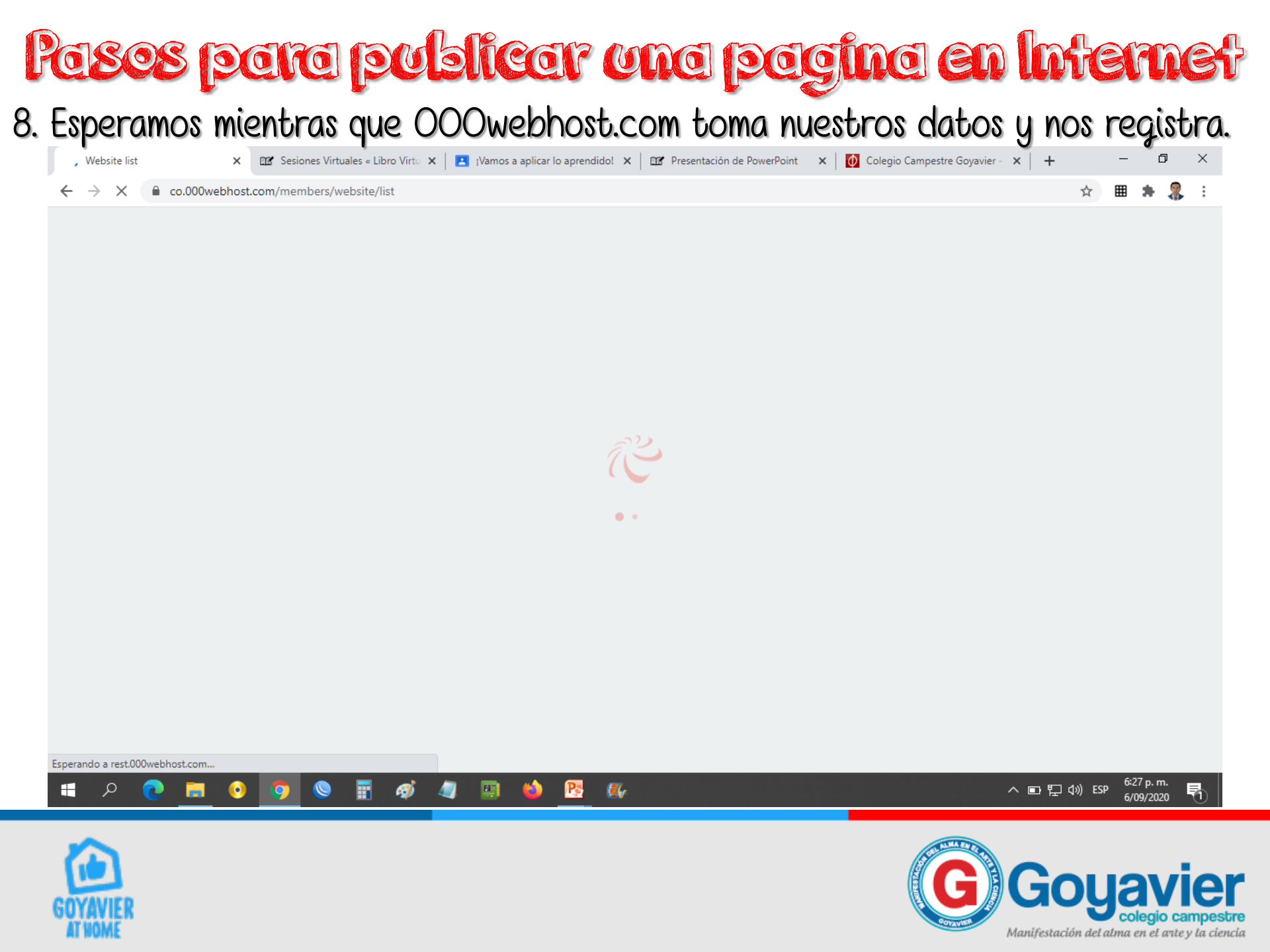

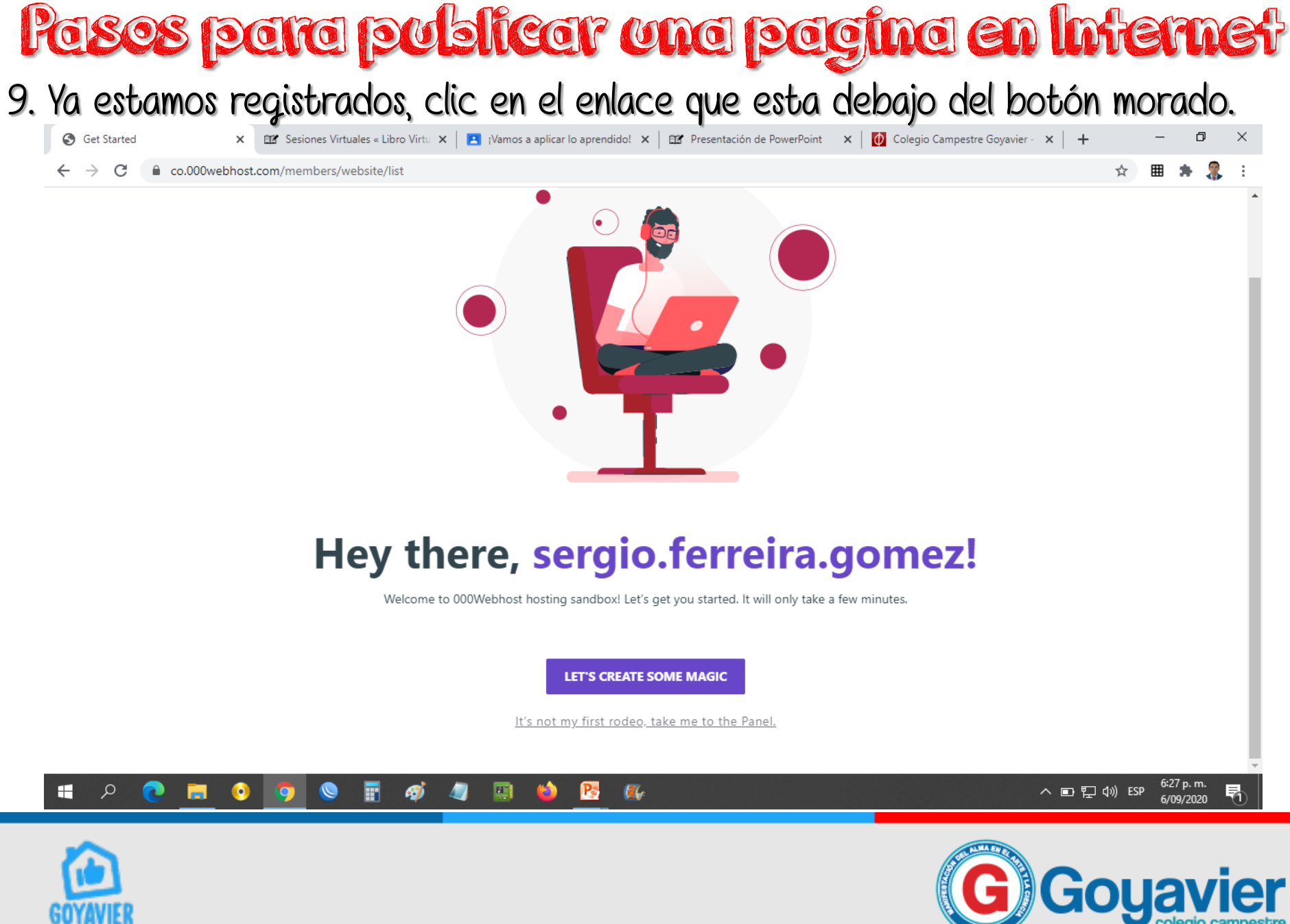

Manifestación del alma en el arte y la ciencia

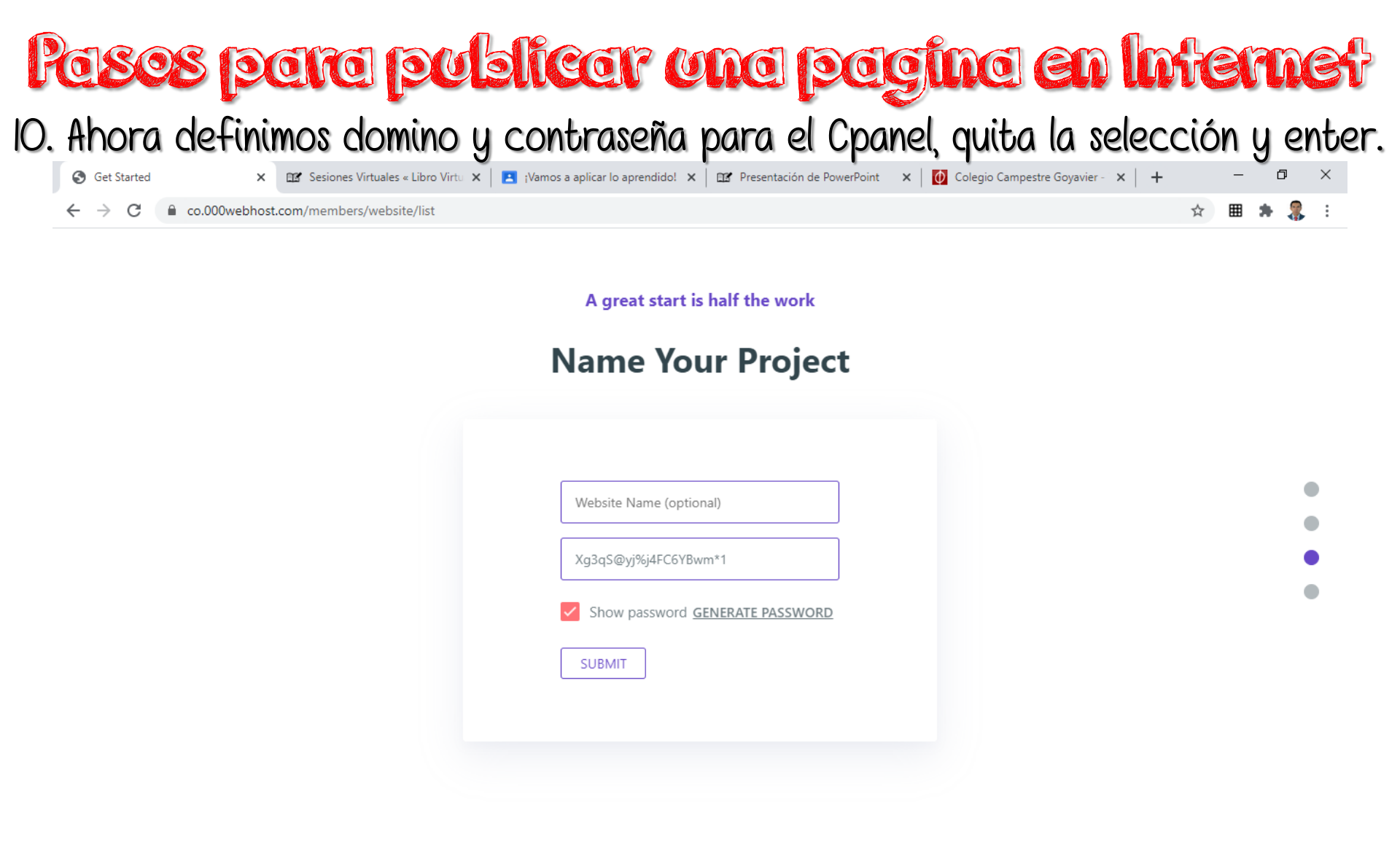

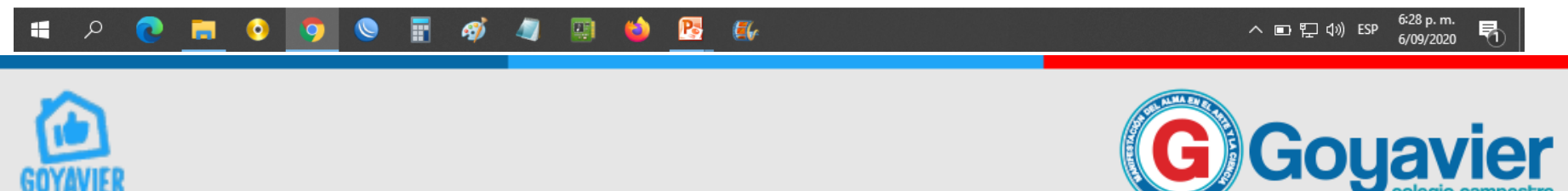

Manifestación del alma en el arte y la ciencia

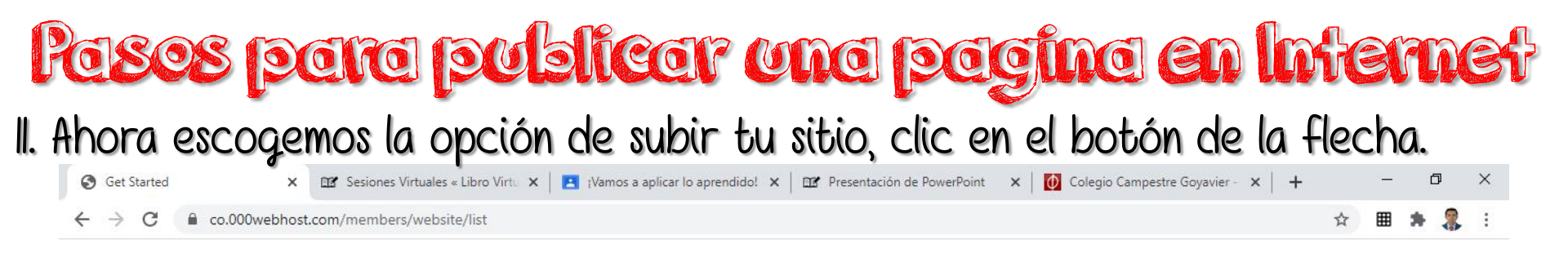

Here is your tool box

#### Choose your weapon of mass creation

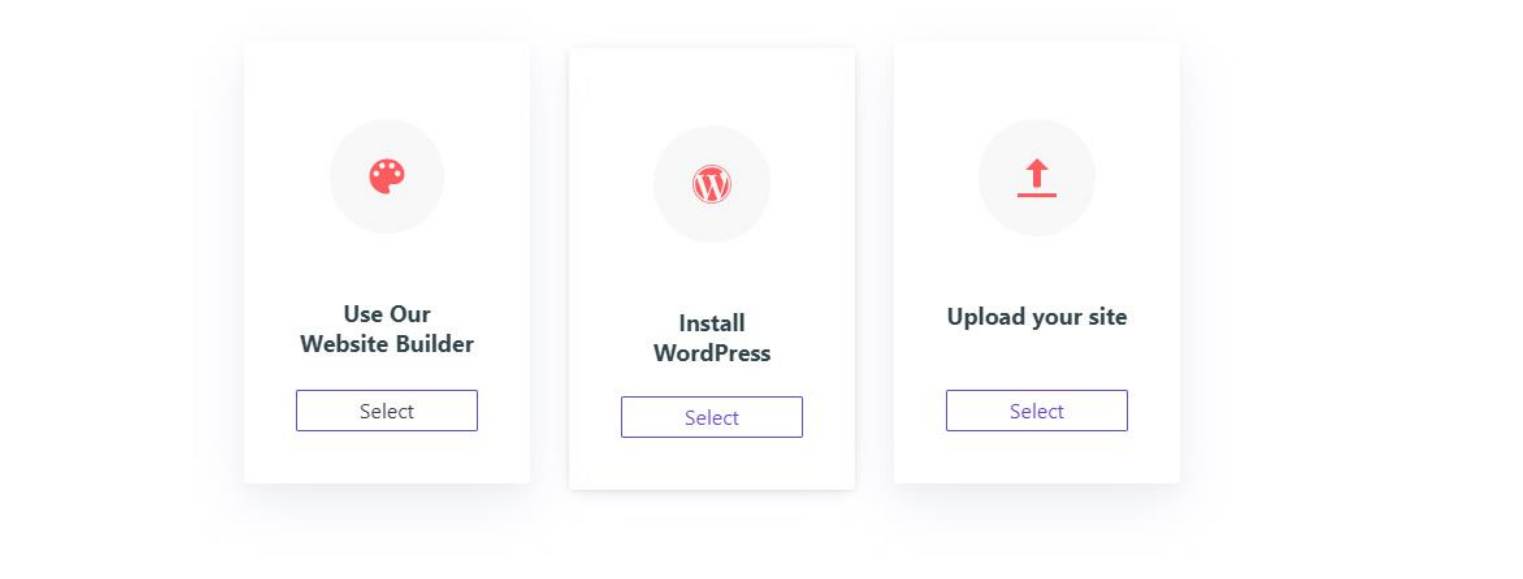

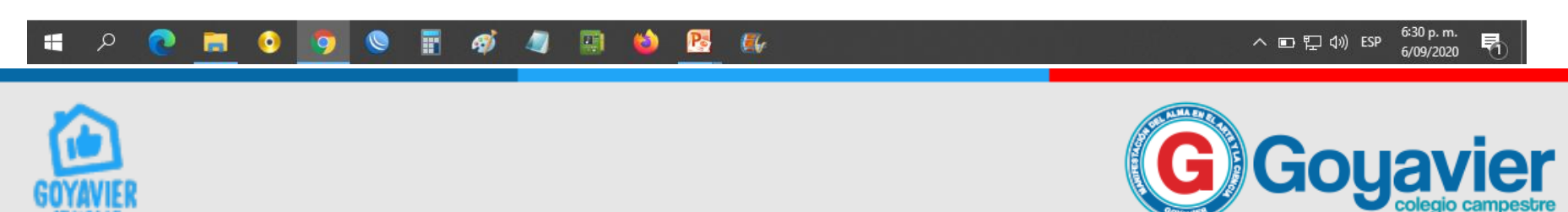

Manifestación del alma en el arte y la ciencia

| asos para                    | publicar            | und pagine          | i en Inferne                                             |
|------------------------------|---------------------|---------------------|----------------------------------------------------------|
| Ya hemos llegado a           | l Cpanel, ahora sel | eccionamos ya abrin | nos la primer carpet                                     |
| ← → C ■ files.000webhost.com |                     |                     | ☆ ■ ★ 🔱 :                                                |
| CC 000webhost ejemplopagina2 | 021 Go Premium      | / 2010 → C+ 🔒 😂 🏛   | 💺 🛱 ዓ ጽ ጋ 🖩 Θ ଓ                                          |
| ✓                            | □ Name ▼            | Size Date           | Permissions                                              |
| > 💼 public_html              | 🗹 🧂 public_html     | 2020-09-06 23:29:00 | drwx-x                                                   |
| > 🗎 tmp                      | 🗌 💼 tmp             | 2020-09-06 23:29:00 | drwx-x                                                   |
|                              |                     |                     |                                                          |
|                              |                     |                     |                                                          |
|                              |                     |                     |                                                          |
|                              |                     |                     |                                                          |
|                              |                     |                     |                                                          |
|                              |                     |                     |                                                          |
|                              |                     |                     |                                                          |
|                              |                     |                     |                                                          |
|                              |                     |                     |                                                          |
|                              |                     |                     |                                                          |
| e 🧿 📑 🧐 ۹                    | 📰 🛷 🥥 🔟 险 <u>B</u>  | <b>5</b> /          | へ 🗈 হ 🕼 (19) ESP - <sup>6:32</sup> p.m.<br>6/09/2020 - そ |
| ~                            |                     |                     |                                                          |

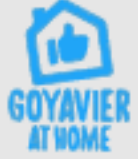

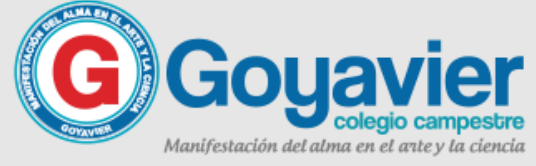

| → C infiles.000webhost.com    | ogino2021 A public html         | ium    | <u>късе</u>         | ☆ ■ ★      Upload Files |
|-------------------------------|---------------------------------|--------|---------------------|-------------------------|
| powered by HOSTINGER ejempiop | agina2021 > public_ntml Go Prem | Size   |                     | Upload files            |
| public_html                   | L htaccess                      | 0.2 kB | 2020-09-06 23:29:00 | -rw-rr                  |
| ▶ 💼 tmp                       |                                 |        |                     |                         |
|                               |                                 |        |                     |                         |
|                               |                                 |        |                     |                         |
|                               |                                 |        |                     |                         |
|                               |                                 |        |                     |                         |
|                               |                                 |        |                     |                         |
|                               |                                 |        |                     |                         |
|                               |                                 |        |                     |                         |
|                               |                                 |        |                     |                         |
|                               |                                 |        |                     |                         |
|                               |                                 |        |                     |                         |
|                               |                                 |        |                     |                         |
|                               |                                 |        |                     |                         |

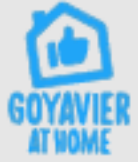

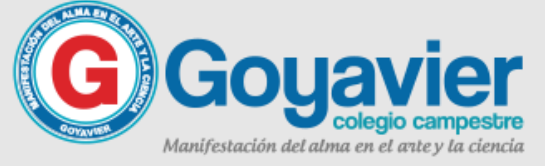

#### 14. Después debes hacer clic en seleccione archivos, y carga todos tus archivos.

| S Website list X S File Manager                                      | × 📀 000webhost File Manager 🗙 🖬                                                                                                    | Sesiones Virtuales « Libro Virtu > | 🗙 🛛 🚺 Colegio Campestre Goyavie | r-x   + - 🗇 ×                           |
|----------------------------------------------------------------------|----------------------------------------------------------------------------------------------------|------------------------------------|---------------------------------|-----------------------------------------|
| $\leftrightarrow$ $\rightarrow$ <b>C</b> $\$ files.000webhost.com    |                                                                                                    |                                    |                                 | ☆ 🖩 🗯 🍔 🗄                               |
| ejemplopagina202                                                     | 0 Subir archivos                                                                                                    | C A G A                            | ≈ ≑   <b>⊾</b> ≉<br>×           | Q 🕈 S 🖬 🛛 O                             |
| ✓                                                                    |                                                                                                    |                                    |                                 | Permisos                                |
| 👻 🖀 public_html                                                      | Los archivos seran subidos a /public_html                                                                                                    |                                    | -30 18:56:00                    | -rw-rr                                  |
| > 🛅 tmp                                                              | SELECCIONE LOS A                                                                                                    | RCHIVOS                            | -30 18:58:00                    | -rw-rr                                  |
| Abrir                                                                | ×                                                                                                    |                                    | -30 18:58:00                    | -rw-rr                                  |
| ← → × ↑ ► Ste equipo > Imágenes > Organizar ▼ Nueva carpeta          | ✓ ♂ Buscar en Imágenes >                                                                                                    | CANCELAR                           | SUBIR -30 18:58:00              | -rw-rr                                  |
| <ul> <li>OneDrive</li> <li>Actividad harware interno</li> </ul>      | box-net 🔊 clases-Online                                                                                                    | 130.7 kB                           | 2020-08-30 18:58:00             | -rw-rr                                  |
| Este equipo                                                          | Imacenar_en_la_nube         2020-04-16+(4)                                                                                                    | 75.9 kB                            | 2020-08-30 18:58:00             | -rw-rr                                  |
| Descargas     Lassroom logo     Cassroom logo                        | biotecnologia     construccion-tanque     carrera-ing-ambiental     autoevaluacion                                                                                                    | 90.7 kB                            | 2020-08-30 18:58:00             | -rw-rr                                  |
| Escritorio Ciclo paseo                                               | Clasificacion robots Cremallera                                                                                                    | 82.3 kB                            | 2020-08-30 18:58:00             | -rw-rr                                  |
| Música  Música  Objetos 3D  Música  Calameo logo  Children Structure | bicentennial-man     bicentennial-man     bice | 76.7 kB                            | 2020-08-30 18:58:00             | -rw-rr                                  |
| Videos                                                               | borde cintas azules     i borde tecnologia     iblogger3     i borde tecnologia                                                                                                    | 0.9 kB                             | 2020-08-30 18:58:00             | -rw-rr                                  |
| RECOVERY (D:)                                                        | blogger1  CORONAVIROS  3.Comunicación de datos-4                                                                                                    | 1.7 kB                             | 2020-08-30 18:58:00             | -rw-rr                                  |
|                                                                      | <b>`</b>                                                                                                    |                                    |                                 |                                         |
| Nombre de archivo:                                                   | Todos los archivos     Abrir     Cancelar                                                                                                    |                                    |                                 |                                         |
| # P 💽 📃 🧕 🧕                                                          | 🗑 🛷 💷 📦 <u>B</u> 🚱                                                                                                    |                                    |                                 | へ 🗉 🖫 🕼 ESP 😚 6:39 p. m.<br>6/09/2020 🕄 |

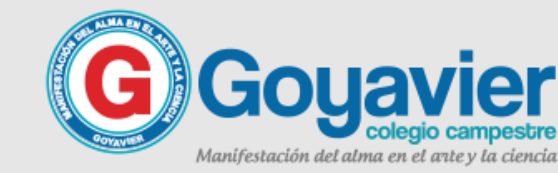

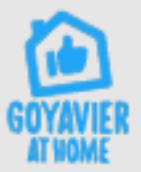

15. Después de cargar tus archivos, y para ver tu pagina publicada ubica el

archives de tu pagina principal, <sup>000</sup>webblet File Manager selecciónala y luego haz clic en view (hoja).

| powered by HOSTINGER ejemplopagina2 | 020 | Go Fremium I Constant   | → ⊙ 🗡 🔒  | €≊ 🖡 🛱              | ଦ 🔹 ମ 🖉 🖉<br>ଓ                      |
|-------------------------------------|-----|-------------------------|----------|---------------------|-------------------------------------|
| ✓                                   |     | Nombre V                | Tamaño   | Fecha               | Permisos                            |
| ✓                                   |     | Lintaccess              | 0.2 kB   | 2020-08-30 18:56:00 | -rw-rr                              |
| > 🗎 tmp                             |     | 0.jpg                   | 34.2 kB  | 2020-08-30 18:58:00 | -rw-rr                              |
|                                     |     | 🔓 celular-huawei.jpg    | 35.7 kB  | 2020-08-30 18:58:00 | -rw-rr                              |
|                                     |     | Celular-iphone.jpg      | 104.1 kB | 2020-08-30 18:58:00 | -rw-rr                              |
|                                     |     | 🖹 celular-motorola.jpg  | 130.7 kB | 2020-08-30 18:58:00 | -rw-rr                              |
|                                     |     | 🔓 celular-samsung.jpg   | 75.9 kB  | 2020-08-30 18:58:00 | -rw-rr                              |
|                                     |     | 🖹 celular-xiaomi.jpg    | 90.7 kB  | 2020-08-30 18:58:00 | -rw-rr                              |
|                                     |     | 🔓 fondo1.jpg            | 82.3 kB  | 2020-08-30 18:58:00 | -rw-rr                              |
|                                     |     | 🔓 fondo2.jpg            | 76.7 kB  | 2020-08-30 18:58:00 | -rw-rr                              |
|                                     |     | Uso-de-funciones-1.html | 0.9 kB   | 2020-08-30 18:58:00 | -rw-rr-                             |
|                                     |     | Uso-de-funciones-2.html | 1.7 kB   | 2020-08-30 18:58:00 | -rw-rr                              |
| https://files.000webhost.com        |     | <i>ø</i> j 🥼 🔛 ڬ 🕼      |          | ^ E                 | 다 튀고 석》) ESP 6-40 p.m.<br>6/09/2020 |

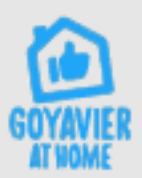

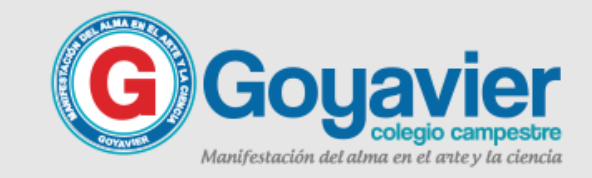

| F   | <b>CISOS</b>                           | pere                     | <b>190</b>              | stear una p                                                                                          | œg                                     | înc en      | <b>Inte</b>         | m        | ef |
|-----|----------------------------------------|--------------------------|-------------------------|----------------------------------------------------------------------------------------------------|----------------------------------------|-------------|---------------------|----------|----|
| 16. | Para este<br><sup>®</sup> Website list | x Sile Manager           | la pagin<br>×   © 00000 | a index o principal es                                                                               | <b>S la qu</b><br>ones Virtuales « Lib | UE SE MUEST | ra abajo<br>×   + - | <b>.</b> | ×  |
|     | ← → X                                  | nplopagina2020.000webho: | stapp.com/Uso-de-       | nciones-1.html<br>ejemplopagina2020.000webhostapp.com dice<br>Escribe tu nombre<br>NOMBRE<br>Aceptar | Cancelar                               |             | ☆ ▦                 | * &      |    |

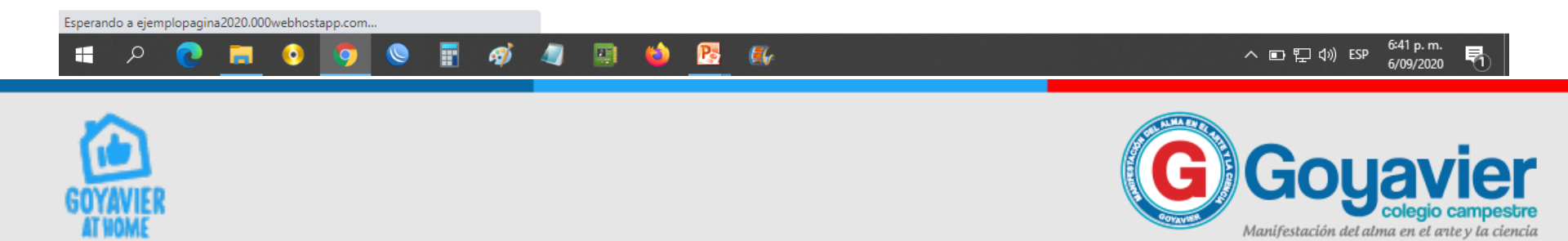

| Website list     ×     ►       →     C     ■     files.000webhost.com | File Manager | × 📀 000webhost File Manager 🗙 🖭 S | õesiones Virtuales « Libro Virtu | X Colegio Campestre Goyavier - X | + - □<br>☆ ■ <b>≯</b> \$ |
|-----------------------------------------------------------------------|--------------|-----------------------------------|----------------------------------|----------------------------------|--------------------------|
| COOOWebhost ejemplo                                                   | opagina2020  | Go 🚰 💠 皆<br>Premium 🏛             | ଓ → ତ 🖍 i                        | ∎® <b>⊾</b> ≉                    | ଦ ବ ମ 🖬 🎑<br>ଏ           |
| <b>/</b>                                                              |              | Nombre V                          | Tamaño                           | Fecha                            | Permisos                 |
| 🗸 🚰 public_html                                                       |              | htaccess                          | 0.2 kB                           | 2020-08-30 18:56:00              | -rw-rr                   |
| > 🛅 tmp                                                               |              | 🔓 0.jpg                           | 34.2 kB                          | 2020-08-30 18:58:00              | -rw-rr                   |
|                                                                       |              | 🔓 celular-huawei.jpg              | 35.7 kB                          | 2020-08-30 18:58:00              | -rw-r-r                  |
|                                                                       |              | Celular-iphone.jpg                | 104.1 kB                         | 2020-08-30 18:58:00              | -rw-rr                   |
|                                                                       |              | 皆 celular-motorola.jpg            | 130.7 kB                         | 2020-08-30 18:58:00              | -rw-r                    |
|                                                                       |              | 皆 celular-samsung.jpg             | 75.9 kB                          | 2020-08-30 18:58:00              | -rw-rr                   |
|                                                                       |              | 皆 celular-xiaomi.jpg              | 90.7 kB                          | 2020-08-30 18:58:00              | -rw-rr                   |
|                                                                       |              | 🔓 fondo1.jpg                      | 82.3 kB                          | 2020-08-30 18:58:00              | -rw-rr                   |
|                                                                       |              | i fondo2.jpg                      | 76.7 kB                          | 2020-08-30 18:58:00              | -rw-rr                   |
|                                                                       |              | Uso-de-funciones-1.html           | 0.9 kB                           | 2020-08-30 18:58:00              | -rw-rr                   |
|                                                                       |              | Uso-de-funciones-2.html           | 1.7 kB                           | 2020-08-30 18:58:00              | -rw-rr                   |

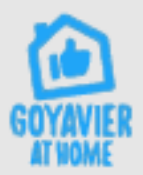

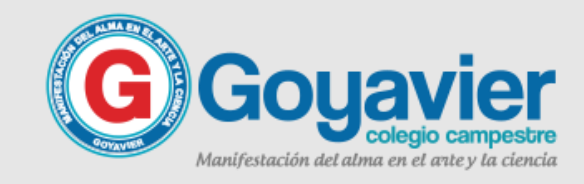

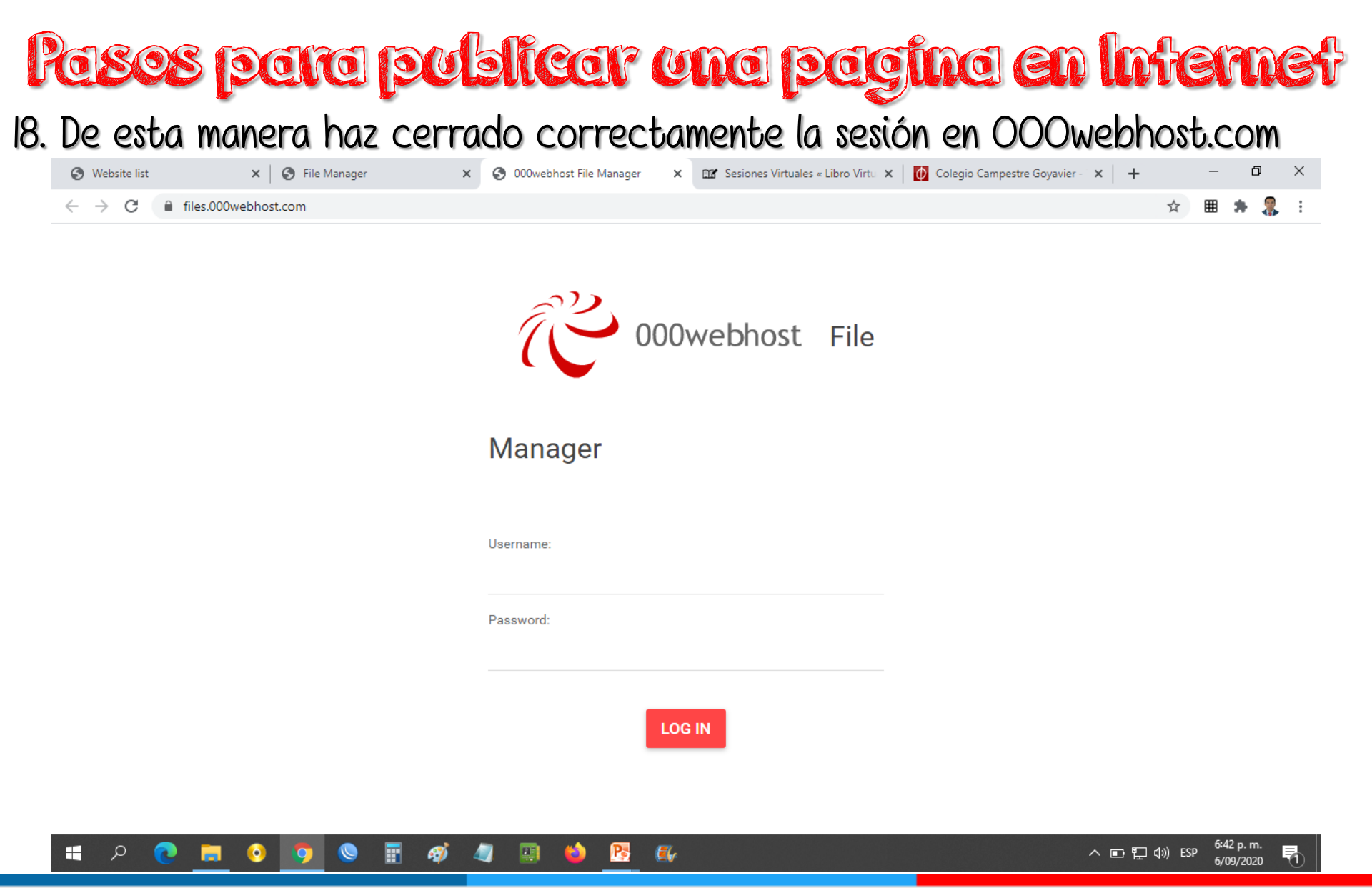

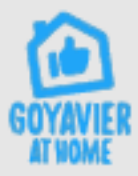

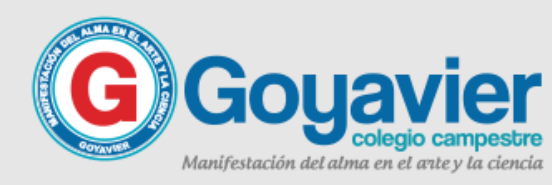

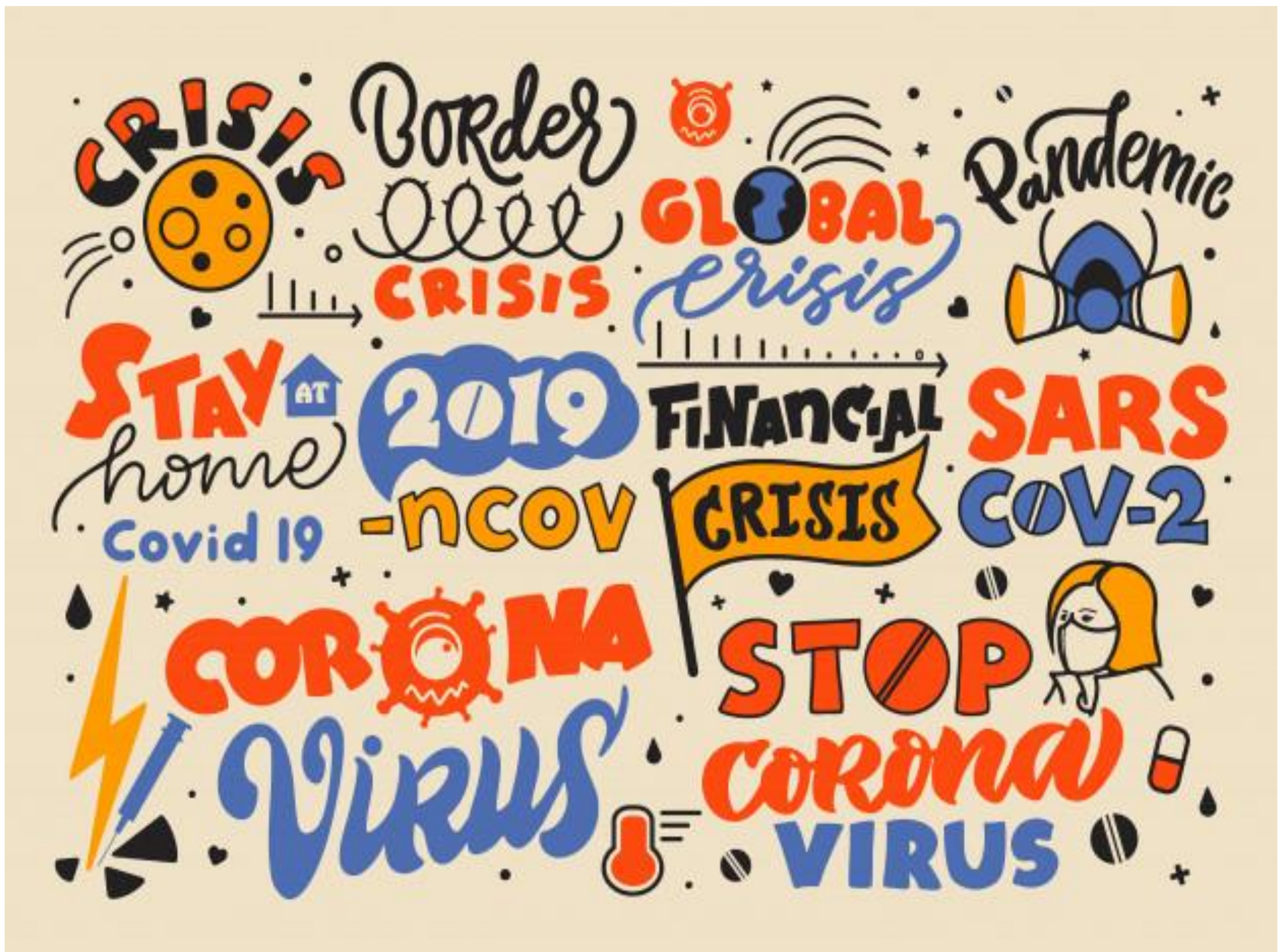